# Signing In

Digital banking supports the most recent versions of Microsoft Edge, Google Chrome, Apple Safari and Mozilla Firefox browsers and iOS and Google mobile apps.

| Sign In to Co          | ntinue                                     |                       |
|------------------------|--------------------------------------------|-----------------------|
| Username               |                                            |                       |
|                        |                                            |                       |
| Password               |                                            |                       |
|                        |                                            | •                     |
| O Remember Devic       | e                                          | Need Login Help?      |
|                        | Continue                                   |                       |
| Enroll                 |                                            | Join                  |
| By signing in, y<br>an | /ou agree to our<br>d <b>Terms of Serv</b> | Privacy Policy<br>ice |
| Panacea Financial i    | s a division of Pri                        | mis. Member FDIC.     |

A verification code is required to verify your identity. You can get the

Cancel

verification code using your mobile phone or email.

J\*\*\*\*\*\*\*\*\*\*\*\*\*\*\*\*\*N@PANACEAFINANCIAL.COM

Security Checks

804-\*\*\*-\*\*78

## Step 1

On the Sign In screen, enter the Username and Password.

Select **Remember Device** if you are using a trusted device.

Click Continue.

## Step 2

×

Select whether to receive the MFA (Multifactor Authentication) via **Email** or **Text** to the phone number on file.

Click Get Code.

# Security Checks Please enter the verification code sent to 804-\*\*\*-\*78 to complete your request. If you do not receive the verification code or no longer have access to this device, please call the financial institution at 833-427-6223. Verification Code\* Resend Code Cancel Sign In Code can only be requested once every 60 seconds. Please wait before requesting a new code.

ок

## Step 3

Check the **Email** or **Text** and enter the **Verification Code**.

Click Sign In.

- Click **Resend Code** after 60 seconds of non-delivery.
- Click **Cancel** to change code delivery method.

### Step 4

Click **OK**.

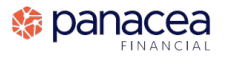